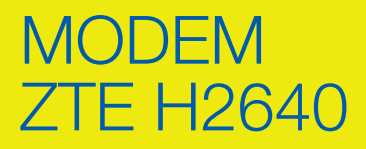

# CONFIGURAZIONE CREDENZIALI DI ACCESSO ALLA RETE

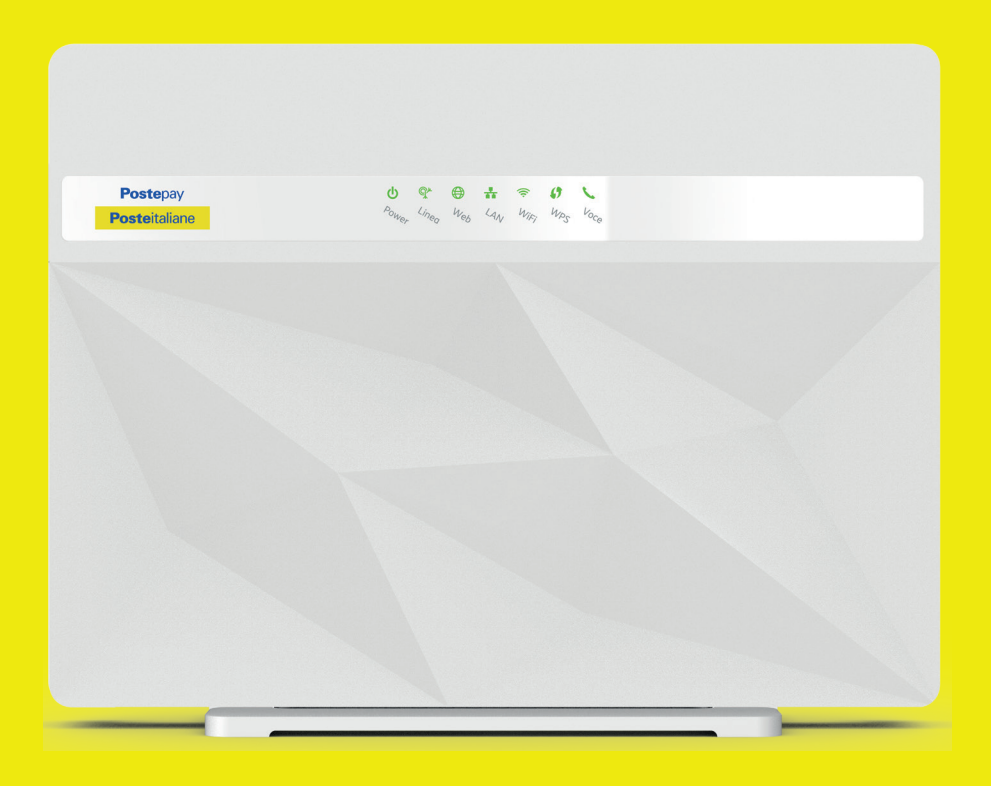

## **Poste**italiane

#### INDICE

- 1. ACCESSO ALL'INTERFACCIA WEB DEL MODEM
- 2. FTTC CONFIGURAZIONE CREDENZIALI DI ACCESSO ALLA RETE
- 3. FTTH CONFIGURAZIONE CREDENZIALI DI ACCESSO ALLA RETE

#### 1. ACCESSO ALL'INTERFACCIA WEB DEL MODEM

Per gestire il modem dall'interfaccia web:

- Con il modem acceso e cavo di rete inserito, collegare il PC (o altro dispositivo) al modem tramite cavo LAN o Wi-Fi
- aprire il browser e digitare l'indirizzo http://192.168.1.1
- inserire come nome utente e come password quella riportata sull'etichetta sul retro del modem (Web Password)
- cliccare su Login

| Postepay |                      |                                |              | Italiano   English  |
|----------|----------------------|--------------------------------|--------------|---------------------|
| Home     | Internet             | Rete locale                    | VoIP         | Gestione & Diagnosi |
|          | Username<br>Password | Benvenuti in H2640. Si prega d | ii accedere. |                     |

### 2. FTTC - CONFIGURAZIONE CREDENZIALI DI ACCESSO ALLA RETE

Accedere alla sezione (a) *Internet* > (b) *WAN* > (c) *DSL* ed eliminare tutti i profili presenti tramite l'icona del cestino, lasciando il solo profilo **INTERNET\_VD** 

|                   | Home                                                                 | Internet Rete                                                                                                    | iocale VolP                                                                   | Gestione & Diagnosi  |                      |
|-------------------|----------------------------------------------------------------------|----------------------------------------------------------------------------------------------------|-------------------------------------------------------------------------------|----------------------|----------------------|
|                   | Stato<br>WAN<br>QoS<br>Sicurezza<br>Parental Control<br>DDNS<br>SHTP | DR. StP/Ethernet<br>Informazions una pagina<br>Venta pagina permetta di configurare i parar<br>V Connessione DSL.<br>Cost tenere in nonferezione aparto di conf<br>te mitteretti un di Perofilio n | 3G<br>netri della connessione DSL<br>auza la connessione DSL2<br>la mantemere |                      |                      |
|                   | Multicast                                                            | Postepay                                                                                                    |                                                                               | 8*                   | Eliminare se present |
| ) Selezionare DSI | INTERNET_AD                                                          |                                                                                                    | 8 4                                                                           | Eliminare se present |                      |
| , oolocionar      | 0 10 10 10                                                           | Creare nuovo elemento                                                                                                    |                                                                               |                      |                      |

Aprire il profilo **INTERNET\_VD** tramite l'icona blu a forma di freccia e verificare che i parametri siano come quelli in figura.

|      |                                                | Home             | Internet Rate logik Voll Gentione & Diagnosi                                                                     |
|------|------------------------------------------------|------------------|----------------------------------------------------------------------------------------------------|
| a)   | Nome connessione: INTERNET_VD                  | Statu            | DS, SPRdemet Reta Mubile                                                                                         |
| ~~~  |                                                | MAN              | and the second second second second second second second second second second second second second second second |
| D)   | Modalita di trasferimento: PTM                 | Quis             | Informazioni sulla pagina                                                                                        |
| c)   | Tipo: Routing                                  | Sicuretta        | Questa pagina permette di configurare i parametri della convessione DSL                                          |
| á    | Elenco Servizi: INTERNET E TR060               | Parental Control | Connessione DSL                                                                                                  |
| u)   | Elefico Servizi. INTERNET E TROOS              | DONS             | Casa tenere in consideratione mande al configurate convenient 2017                                               |
| e)   | MTU: 1492                                      | 5859             | • INTERNET_VD                                                                                                    |
| f)   | Tipo linea: PPP                                | BURGAR.          | Consple                                                                                                    |
| á    | Tipo di tracforimonto PPP: PPPoE               |                  | None convesione (NTRNET_VD                                                                                       |
| 9)   | TIPO di trasferimento FFF. FFFOE               |                  | Modella traslerimente PTU v                                                                                      |
| h)   | Sezione PPP: contattare il 160 per ricevere le |                  |                                                                                                    |
|      | credenziali di accesso alla rete (username e   |                  | Received Received Received Control                                                                               |
|      |                                                |                  |                                                                                                    |
|      | password)                                      |                  | Tapa losa PPP w                                                                                                  |
| i)   | Versione IP: IPv4                              |                  | Tipo di tradicionana 200 000-0                                                                                   |
|      | NAT: On                                        |                  |                                                                                                    |
| 1)   | NAT. ON                                        | (                | Contattare il 160                                                                                                |
| k)   | VLAN: On                                       | 0                | Fassord Contattare II 160                                                                                        |
| - n´ | VLAN ID: 835                                   |                  | Versione IP IPv4 w                                                                                               |
|      | VEANID. 000                                    |                  | NAT On O Off                                                                                                    |
|      |                                                |                  | VLAN On O Off                                                                                                    |
|      |                                                |                  | VLAN ID 835                                                                                                    |
|      |                                                |                  | Applea Aveala                                                                                                    |
|      |                                                |                  | Creare nucleo alamente                                                                                           |

Cliccare su Applica per confermare le impostazioni.

NOTA: il profilo **INTERNET\_VD** è già pre-configurato, gli unici parametri da modificare sono l'elenco servizi e le credenziali di accesso alla rete (username e password).

#### 3. FTTH - CONFIGURAZIONE CREDENZIALI DI ACCESSO ALLA RETE

Accedere alla sezione (a) *Internet* > (b) *WAN* > (c) SFP/*Ethernet* ed eliminare tutti i profili presenti tramite l'icona del cestino, lasciando il solo profilo **INTERNET\_ETH** 

|                             | <u></u>           |                                                                               |                     |       |
|-----------------------------|-------------------|-------------------------------------------------------------------------------|---------------------|-------|
|                             | Home              | Internet Rete locale VolP                                                     | Gestione & Diagnosi |       |
|                             | Stato             | DSL S/P/Ebernet 3G                                                            |                     |       |
|                             | WAN               | 1                                                                             |                     |       |
|                             | QoS               | Informazioni sulla pagina                                                     |                     |       |
|                             | Sicurezza         | Questa pagina permette di configurare i parametri della connessione Ethernet. |                     |       |
|                             | Parental Control  | Connessione Ethernet                                                          |                     |       |
|                             | DDNS              |                                                                               | Eliziano en este    |       |
|                             | SNTP              | DYTERNET_FWA                                                                  | Eliminare se pres   | ente  |
|                             | Multicast         | VOIP_FWA                                                                      | Eliminare se pres   | sente |
|                             |                   | INTERNET_ETH     Profilo da mantenere                                         | 0                   |       |
|                             |                   | Postepey_FTTH                                                                 | Eliminare se pres   | sente |
| <ul> <li>Selezio</li> </ul> | naro SEP/Ethornot |                                                                               |                     |       |

Aprire il profilo **INTERNET\_ETH** tramite l'icona blu a forma di freccia e verificare che i parametri siano come quelli in figura.

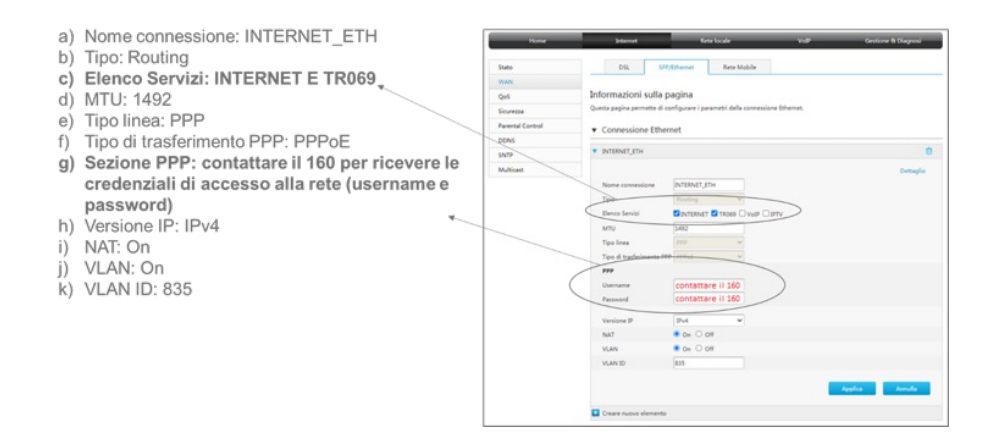

Cliccare su Applica per confermare le impostazioni.

NOTA: il profilo INTERNET\_ETH è già pre-configurato, gli unici parametri da modificare sono l'elenco servizi e le credenziali di accesso alla rete (username e password).

**Poste**italiane